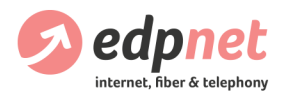

# Comment installer et configurer mon modem FRITZ!Box 7430

Versie 18.0622

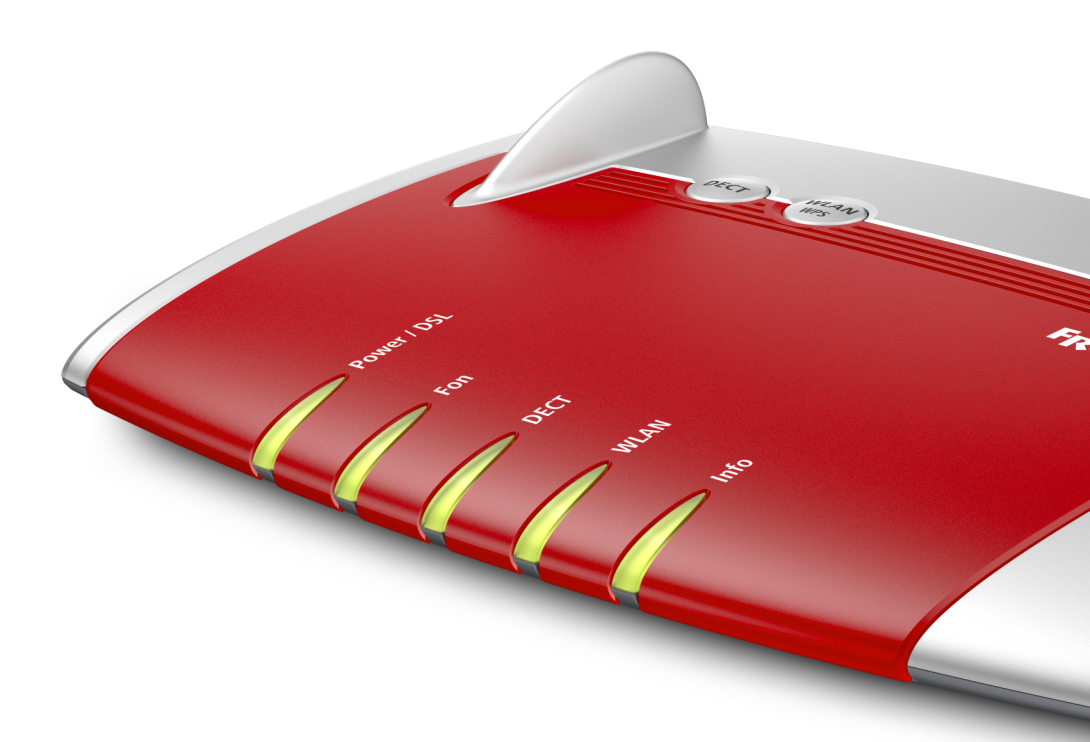

Consultez la dernière version ici : edpnet.be/FB7430-guide-installation

# Table des matières

| Contenu de la boîte                                    |
|--------------------------------------------------------|
| Ports et Interfaces                                    |
| Touches et voyants LED                                 |
| Comment installer la FRITZ!Box                         |
| Comment connecter le téléphone à la FRITZ!Box          |
| Comment configurer la FRITZ!Box automatiquement        |
| Étape 1 - Ouvrir l'interface web 7                     |
| Étape 2 - Le mot de passe administrateur               |
| Étape 3 - Choisir la langue 7                          |
| Étape 4 - Configuration Pays 7                         |
| Étape 5 - Choisir l'annexe                             |
| Étape 6 - Redémarrer 8                                 |
| Étape 7 - Écran d'accueil                              |
| Étape 8 - Choisir le fournisseur d'accès à Internet    |
| Étape 9 - Confirmer les paramètres                     |
| Étape 10 - Vérification de la connexion 10             |
| Étape 11 - Configurer les numéros de téléphone 10      |
| Étape 12 - Configuration du réseau sans fil 10         |
| Étape 13 - Attendre et vérifier                        |
| Configuration manuelle de la FRITZ!Box                 |
| Étape 1 - Ouvrir l'interface web 12                    |
| Étape 2 - Le mot de passe administrateur12             |
| Connexion Internet                                     |
| Étape 3 - Moniteur Internet                            |
| Étape 4 - Données d'accès12                            |
| Téléphonie                                             |
| Étape 5 - Menu Téléphonie                              |
| Étape 6 - Numéros d'appel propres13                    |
| Étape 7 – Configuration de la téléphonie13             |
| Étape 8 - Enregistrer et vérifier la téléphonie14      |
| Configuration du réseau sans fil                       |
| Étape 9 – Appuyer sur le bouton WLAN                   |
| Étape 10 – Configurer le nom du réseau sans fil (SSID) |
| Étape 11 – Configurer la clé Wi-Fi (WPA2)              |

# Contenu de la boîte

- Fritz!Box 7430
- Bloc d'alimentation
- · Câble DSL (gris) pour connecter votre FRITZ!Box au filtre ou à la prise téléphonique
- Câble Slim Ethernet (câble réseau)
- Manuel d'utilisateur edpnet
- Guide d'installation rapide AVM

#### Ports and Interfaces

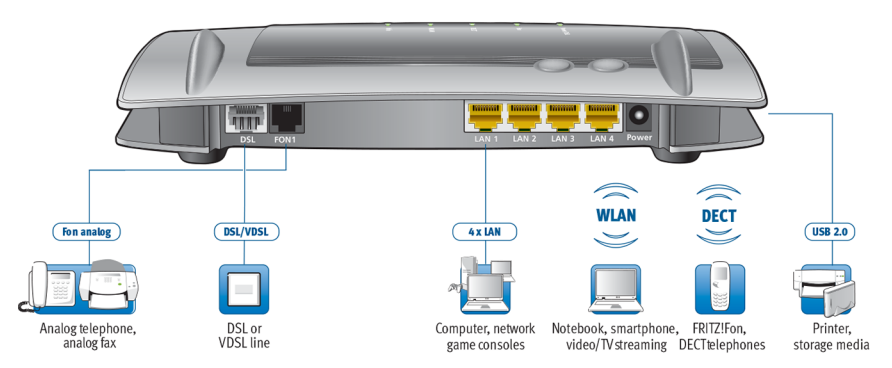

#### DSL/TEL

Prise pour connecter le modem à la ligne ADSL2+ ou VDSL.

## FON 1

Prise RJ11 pour connecter des téléphones analogiques, des répondeurs, des fax ou autres appareils analogiques.

#### LAN 1 - LAN 4

Prises Fast Ethernet (10/100 Base-T) pour connecter des ordinateurs, des concentrateurs réseau, des consoles de jeux et autres périphériques réseau.

LAN 1 est une prise LAN/WAN.

#### Power

Prise pour connecter le bloc d'alimentation.

#### USB

Prise USB 2.0 pour connecter des appareils USB comme les imprimantes ou les supports de stockage.

#### Point d'accès sans fil

Point d'accès sans fil intégré pour connecter des périphériques WLAN qui utilisent la norme radio IEEE 802.11b, IEEE 802.11g ou IEEE 802.11n dans la bande de fréquences de 2.4 GHz (jusqu'à 450 Mbps).

## Station de base DECT

Station de base DECT intégrée permet de connecter jusqu'à 6 téléphones sans fil qui utilisent le standard DECT.

#### Touches et voyants LED

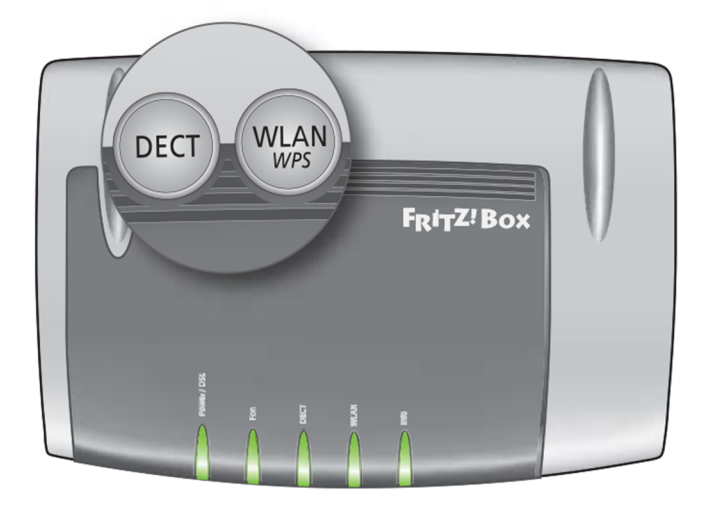

#### Boutons

#### WLAN / WPS

Active et désactive le réseau local sans fil et établit des connexions WLAN sécurisées avec WPS.

#### DECT

Enregistre des combinés et montre les combinés déjà présents.

#### Voyants

| Voyant    | État     | Signification                                                                               |
|-----------|----------|---------------------------------------------------------------------------------------------|
| Power/DSL | Allumé   | Le modem FRITZ!Box est alimenté et<br>la ligne DSL est prête à fonctionner                  |
|           | Clignote | L'appareil est alimenté et la connexion DSL est<br>en train de s'établir ou est interrompue |
| Fon       | Allumé   | La connexion téléphonique à Internet est prête                                              |
|           | Clignote | Vous avez un nouveau message vocal ou un email                                              |
| DECT      | Allumé   | L'option DECT est active                                                                    |
|           | Clignote | L'enregistrement de l'appareil DECT est en cours                                            |

| Voyant | État             | Signification                                                                                                    |
|--------|------------------|----------------------------------------------------------------------------------------------------|
| WLAN   | Allumé           | Le réseau sans fil est activé                                                                                                    |
|        | Clignote         | <ul> <li>L'activation ou désactivation du réseau sans fil</li> <li>Application des modifications aux paramètres<br/>du réseau sans fil</li> <li>WPS en cours</li> <li>La procédure WPS est interrompue : plus de<br/>deux périphériques sans fil exécutent WPS en<br/>même temps. Recommencez la procédure WPS</li> </ul> |
| Info   | Allumé           | ll y a un événement à l'interface utilisateur sous<br>Système / Touches et voyants LED / Voyant Info                                                                                                    |
|        | Clignote         | <ul> <li>Mise à jour FRITZ!OS</li> <li>Il y a un événement à l'interface utilisateur sous</li> <li>Système / Touches et voyants LED / Voyant Info</li> </ul>                                                                                                    |
|        | Rouge clignotant | Accédez à l'interface utilisateur et suivez les<br>instructions sous <b>Aperçu</b>                                                                                                    |
|        |                  |                                                                                                    |

# Comment installer la FRITZ!Box

- 1. Connectez la FRITZ!Box à la prise du courant
- Branchez le bloc d'alimentation à la prise du courant de votre FRITZ!Box.
- · Connectez l'autre extrémité du câble à la prise secteur.

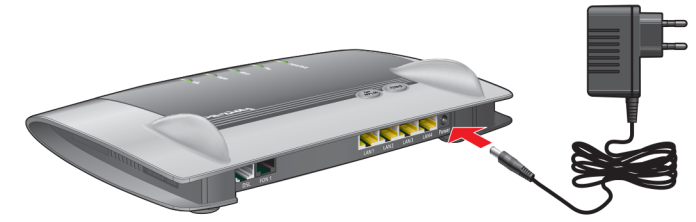

• REMARQUE ! Après quelques secondes, le voyant Power/DSL LED doit commencer à clignoter. Cela veut dire que votre FRITZ!Box est prête à fonctionner. Si ce voyant ne clignote pas et reste éteint, contactez notre service clientèle au **03 265 22 70**.

#### 2. Connectez la FRITZ!Box à la ligne DSL

- Insérez le câble DSL dans la prise DSL/TEL de votre FRITZ!Box.
- Insérez l'autre extrémité du câble dans la prise DSL ou Line du filtre ou TF2007.

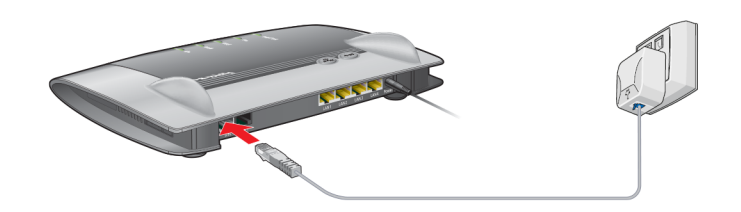

- 3. Connectez la FRITZ!Box à votre ordinateur
- Insérez le câble réseau dans la prise LAN de votre ordinateur.
- · Insérez l'autre extrémité du câble dans la prise LAN de la FRITZ!Box.

Maintenant, vous pouvez accéder à l'interface utilisateur FRITZ!Box http://fritz.box pour paramétrer la connexion Internet, la téléphonie VoIP et le réseau sans fil.

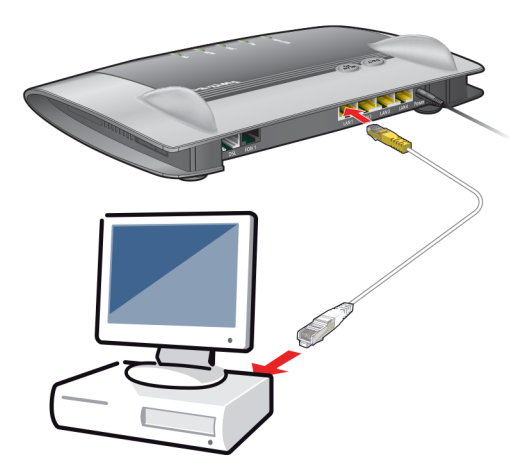

REMARQUE ! Si vous préférez utiliser la connexion sans fil, vous ne devez pas brancher votre FRITZ!Box à l'ordinateur par câble. Vous pouvez accéder à l'interface utilisateur via la connexion sans fil. Vous trouvez les informations WLAN sur une étiquette au dos du modem : recherchez le WLAN Network (SSID) (c'est le nom de votre réseau) et le WLAN Network Key (WPA2) (c'est la clé Wi-Fi).

| FRITZ!Box 7430 Internatio                                               | nal Edition                                                  |
|-------------------------------------------------------------------------|--------------------------------------------------------------|
| WLAN Network (SSID)<br>FRITZ!BOX 7430 TI<br>WLAN Network Key (WPA2)     | FRITZIBox password<br>boiler6029                             |
| Serial no.<br>J172.590.30.036.009                                       | Power units:<br>311POW067 12V 1.4A<br>311POW112 12V 1.4A<br> |
| 00040E-CCCE1E75074F<br>Article no.: 2000 2740<br>AVM GmbH, 10547 Berlin | X AVA                                                        |

# Comment connecter le téléphone à la FRITZ!Box

#### Connecter un téléphone analogique

Si vous voulez utiliser votre téléphone analogique pour edpnet telephony, connectez tout simplement votre téléphone analogique au port FON du FRITZ!Box au lieu de le connecter à la prise murale. Après, accédez à l'interface de la FRITZ!Box et paramétrez votre compte VoIP.

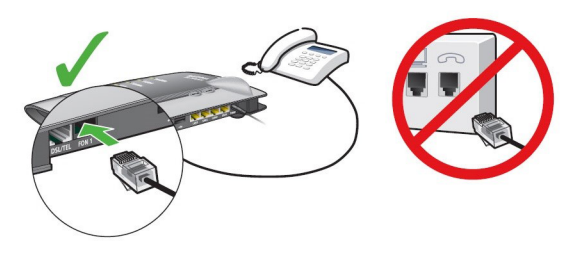

Connecter un téléphone DECT (sans fil)

1. Laissez votre téléphone DECT trouver la FRITZ!Box en tant que station de base.

2. Appuyez et maintenez enfoncé le bouton DECT de la FRITZ!Box jusqu'à ce que la diode DECT clignote.

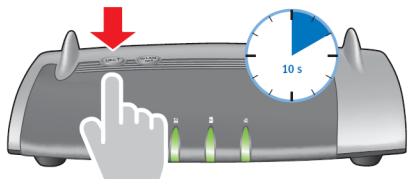

3. Si votre téléphone sans fil demande d'introduire le code PIN de la station de base, entrez le PIN de la FRITZ!Box. Par défaut c'est 0000. Vous pouvez modifier ce code PIN dans le menu DECT / Station de base à l'interface utilisateur de votre FRITZ!Box.

4. Maintenant vous pouvez vous connecter à l'interface de la FRITZ!Box et paramétrer votre téléphonie si elle n'est pas encore configurée.

# Configuration automatique de la FRITZ!Box

Étape 1 - Ouvrir l'interface utilisateur

Ouvrez votre navigateur web (Internet Explorer, Mozilla Firefox, etc.) et tapez http://fritz.box dans la barre d'adresse

#### Étape 2 - Le mot de passe administrateur

En premier lieu, vous devez saisir le mot de passe de votre FRITZ!Box 7430. Il est marqué sur l'étiquette au dos du modem.

Confirmez l'action en cliquant sur Connexion.

| Votre FRITZ!                                         | Box vous souhaite la bier                                                | ivenue !                                      |
|------------------------------------------------------|--------------------------------------------------------------------------|-----------------------------------------------|
| Identifiez-vous a                                    | vec votre mot de passe.                                                  |                                               |
| Mot de passe                                         | •••••                                                                    |                                               |
| Remarque :                                           |                                                                          |                                               |
| L'interface utilise<br>un mot de passe<br>FRITZ!Box. | ateur de FRITZ!Box est protégée de<br>individuel. Ce mot de passe figure | ès la sortie d'usine par<br>e au dos de votre |
| Mot de passe oubli                                   | ś?                                                                       | Connexion                                     |

## Étape 3 - Choisir la langue

L'assistant de configuration va s'ouvrir. Par défaut il est en anglais. Choisissez la langue française en cliquant sur Français. Cliquez sur OK pour continuer.

| Welcome to your FRITZ!Box    |    |
|------------------------------|----|
| Please select your language. |    |
| Deutsch                      |    |
| English                      |    |
| Español                      |    |
| Français                     |    |
| Italiano                     |    |
| Polski                       |    |
|                              |    |
|                              | ОК |
|                              |    |

Étape 4 - Configuration Pays

Maintenant la langue est modifiée.

Sur l'écran suivant vous pouvez modifier les paramètres régionaux. Choisissez Belgique dans la liste déroulante et cliquez sur Suivant.

|                              | Section of the section        |                         |                          |           |  |
|------------------------------|-------------------------------|-------------------------|--------------------------|-----------|--|
| illez sélectionner votre pay | s. Si votre pays n'apparaît p | as dans la liste, sélec | ctionnez l'option « Autr | e pays ». |  |
| Belgique                     | •                             |                         |                          |           |  |
|                              |                               |                         |                          |           |  |
|                              |                               |                         |                          |           |  |
|                              |                               |                         |                          |           |  |
|                              |                               |                         |                          |           |  |
|                              |                               |                         |                          |           |  |
|                              |                               |                         |                          |           |  |
|                              |                               |                         |                          |           |  |
|                              |                               |                         |                          |           |  |

#### Étape 5 - Choisir l'annexe

Pour que la connexion au réseau edpnet réussisse, votre appareil doit être paramétré avec l'annexe correcte.

Choisissez l'annexe qui correspond à votre abonnement et cliquez sur Suivant.

| Annex A                                                                                        | ADSL (PSTN)<br>ADSL (Raw Copper)                                           |
|------------------------------------------------------------------------------------------------|----------------------------------------------------------------------------|
| Annex B                                                                                        | VDSL                                                                       |
| Configuration de l'annexe                                                                      | aur obtenir des informations relatives à l'annexe utilisée sur votre liene |
| <ul> <li>veuillez contacter votre fournisseur d'accès à Internet.</li> <li>Annexe A</li> </ul> |                                                                            |
| Annexe B                                                                                       |                                                                            |
|                                                                                                |                                                                            |
|                                                                                                |                                                                            |
|                                                                                                | Retour Suivant >                                                           |

#### Étape 6 - Redémarrer

Votre FRITZ!Box va redémarrer. Dans une minute vous verrez l'écran d'accueil de l'interface web.

## Étape 7 - Écran d'accueil

L'écran suivant est un écran d'accueil. A partir d'ici vous pouvez démarrer l'assistant de configuration Internet. Appuyez sur Suivant pour lancer l'Assistant.

| Cet assistant vous aid                                           | e à configurer FRITZIBox.                                                                                                    |
|------------------------------------------------------------------|----------------------------------------------------------------------------------------------------|
| En quelques étapes, t<br>moment et poursuivre                    | ous les paramètres de base dont vous avez besoin vont être configurés. Vous pourrez interrompre cet assistant à tout<br>e la configuration à un moment ultérieur.                                                                     |
| Si vous préférez appli<br>un périphérique Spee<br>configuration. | quer à votre FRITZIBox une configuration que vous avez préalablement enregistrée dans une autre FRITZIBox ou dan<br>dport compatible, cliquez ici : Appliquer cette configuration. Cette opération entraîne l'arrêt de l'assistant de |

## Étape 8 - Choisir le fournisseur d'accès à Internet

L'assistant vous demandera de choisir le fournisseur d'accès à Internet. Choisissez EDPNET dans le menu déroulant et cliquez sur Suivant.

| Configurer l'accès à Internet      |                           |                           |        |           |         |
|------------------------------------|---------------------------|---------------------------|--------|-----------|---------|
| Pour pouvoir se connecter à Intern | et, FRITZ!Box a besoin de | e données d'accès à Inter | rnet.  |           |         |
| Sélectionnez votre fournisseur d'a | ccès à Internet :         |                           |        |           |         |
| Fournisseur d'accès à Internet     | EDPNET                    | •                         |        |           |         |
|                                    |                           |                           |        |           |         |
|                                    |                           |                           |        |           |         |
|                                    |                           |                           |        |           |         |
|                                    |                           |                           |        |           |         |
|                                    |                           |                           | Retour | Suivant > | Annuler |

## Étape 9 - Confirmer les paramètres

Confirmez les modifications que vous venez de faire en cliquant sur Suivant. Quand vous choisissez EDPNET en tant que votre FAI, tous les paramètres sont remplis automatiquement pour votre connexion.

#### Configurer l'accès à Internet

Résumé des paramètres configurés pour accéder à Internet

| Ligne                             | Accès à Internet via DSL                                                                                                    |
|-----------------------------------|----------------------------------------------------------------------------------------------------|
| Fournisseur d'accès à<br>Internet | EDPNET                                                                                                    |
| Nom d'utilisateur                 | getonline@EDPNET                                                                                                    |
| Encapsulation                     | PPPoE                                                                                                    |
| Type de tarif                     | Taux forfaitaire ou tarif au volume : FRITZIBox est constamment connectée à Internet. Cette configuration ne convient<br>pas aux tarifs horaires. Modifier le type de tarif |

Pour enregistrer les données d'accès à Internet, cliquez sur « Suivant ».

Vérifier la connexion Internet après l'enregistrement de la configuration

| Retour | Suivant > | Annuler |
|--------|-----------|---------|

#### Étape 10 - Vérification de la connexion

Le modem va essayer de se connecter. Si la barre de progression devient verte, la connexion s'est faite avec succès. Vous pouvez cliquer sur Suivant.

Configurer l'accès à Internet

Résumé des paramètres configurés pour accéder à Internet

| Ligne                             | Accès à Internet via DSL                                                                                                    |
|-----------------------------------|----------------------------------------------------------------------------------------------------|
| Fournisseur d'accès à<br>Internet | EDPNET                                                                                                    |
| Nom d'utilisateur                 | getonline@EDPNET                                                                                                    |
| Encapsulation                     | РРРоЕ                                                                                                    |
| Type de tarif                     | Taux forfaitaire ou tarif au volume : FRITZ!Box est constamment connectée à Internet. Cette configuration ne convient<br>pas aux tarifs horaires. |

La vérification de la connexion Internet a été réalisée avec succès.

Si la barre de progression devient rouge, vérifiez si votre modem/routeur est correctement connecté à la ligne DSL et synchronise (la lumière Power/DSL est allumée stable).

Si vous n'êtes pas sûr que votre modem reçoive le signal DSL, contactez svp notre service clientèle au **02 265 22 70**.

| C                              | Configurer l'accès à Internet                            |                                                                                                    |  |  |  |  |  |  |  |  |
|--------------------------------|----------------------------------------------------------|----------------------------------------------------------------------------------------------------|--|--|--|--|--|--|--|--|
| Ré                             | Résumé des paramètres configurés pour accéder à Internet |                                                                                                    |  |  |  |  |  |  |  |  |
| Ligne Accès à Internet via DSL |                                                          |                                                                                                    |  |  |  |  |  |  |  |  |
|                                | Fournisseur d'accès à<br>Internet                        | EDPNET                                                                                                    |  |  |  |  |  |  |  |  |
|                                | Nom d'utilisateur                                        | getonline@EDPNET                                                                                                    |  |  |  |  |  |  |  |  |
|                                | Encapsulation                                            | PPPoE                                                                                                    |  |  |  |  |  |  |  |  |
|                                | Type de tarif                                            | Taux forfaitaire ou tarif au volume : FRITZIBox est constamment connectée à Internet. Cette configuration ne convient pas aux tarifs horaires. |  |  |  |  |  |  |  |  |
|                                |                                                          | La vérification de la connexion Internet a échoué. La connexion DSL est perturbée. Vérifies si le câble DSL est correctement raccordé.         |  |  |  |  |  |  |  |  |
|                                |                                                          | Retour Sulvant> Annuler                                                                                                    |  |  |  |  |  |  |  |  |

## Étape 11 - Configurer les numéros de téléphone

Vous pouvez ignorer cette étape même si vous avez souscrit à edpnet telephony. Les numéros seront configurés automatiquement.

REMARQUE !

Si vous avez plus de 3 numéros, ils ne seront pas configurés. Vous pouvez suivre les étapes de la configuration manuelle (voir page 12).

#### Étape 12 - Configuration du réseau sans fil

Vous pouvez laisser la configuration comme elle est, votre connexion sans fil est déjà configurée.

Vous pouvez trouver les paramètres par défaut sur l'étiquette blanche au dos de votre modem : cherchez le WLAN Network (SSID) et le WLAN Network Key (WPA2). La clé Wi-Fi est unique pour chaque FRITZ!Box.

Vous pouvez également modifier le nom du réseau (SSID) et le mot de passe de votre connexion Wi-Fi.

Pour ce faire, rendez-vous dans la section Comment configurer la FRITZ!Box manuellement (Page 14).

Si vous avez l'intention de modifier les paramètres du réseau Wi-Fi, il est strictement recommandé d'en prendre note, pour future référence.

Appuyez sur Terminer l'assistant.

| Configuration du réseau local sans fil                                                                                                    |                                                                           |  |  |  |  |  |  |  |
|----------------------------------------------------------------------------------------------------|---------------------------------------------------------------------------|--|--|--|--|--|--|--|
| Votre FRITZIBox peut créer un réseau sans fil. Le nom de ce réseau peut être choisi librement. Dès que ce réseau est activé, vous pouvez y<br>enregistrer des périphériques sans fil. À la livraison, le réseau local sans fil de votre FRITZIBox est activé et bénéficie d'un cryptage<br>personnalisé avec un haut niveau de sécurité.<br>Votre réseau sans fil est configuré avec les paramètres suivants : |                                                                           |  |  |  |  |  |  |  |
| Nom du réseau sans fil (SSID) FRITZIBOX 7430 EC                                                                                                    |                                                                           |  |  |  |  |  |  |  |
| clé réseau local sans fil                                                                                                    | 65299086647227597918                                                      |  |  |  |  |  |  |  |
| Afficher / imprimes les paramo                                                                                                    | ètres du réseau local sans fil                                            |  |  |  |  |  |  |  |
| Vous trouverez la clé réseau sa                                                                                                    | ans fil sur l'étiquette collée sur la face inférieure de votre FRITZ!Box. |  |  |  |  |  |  |  |
| FRITZ!Box                                                                                                    |                                                                           |  |  |  |  |  |  |  |
| 9                                                                                                    |                                                                           |  |  |  |  |  |  |  |
| AVA                                                                                                    |                                                                           |  |  |  |  |  |  |  |
|                                                                                                    | Modifier la configuration du réseau local sans fil                        |  |  |  |  |  |  |  |

#### Étape 13 - Attendre et vérifier

Nous vous conseillons d'attendre 10 minutes avant que votre modem se configure automatiquement. Dès que cela sera fait, vous pourrez surfer et faire des appels avec edpnet telephony!

Vérifiez si votre connexion est fonctionnelle en consultant l'onglet Internet – Moniteur Internet dans le menu à gauche et vérifiez si les voyants DSL et Internet sont verts.

|    | EptyZ:                | FRITZ!Box                            | 7430                              |                            |             | F                   | RITZINAS                  | MyFRITZ!    |
|----|-----------------------|--------------------------------------|-----------------------------------|----------------------------|-------------|---------------------|---------------------------|-------------|
|    |                       | Aperçu                               |                                   |                            |             |                     |                           | (           |
| â  | Aperçu                | Modèle : FRITZ!Bo<br>Consommation d' | x 7430<br>énergie actuelle        | : 43%                      | FRITZIOS: 0 | 6.52                |                           |             |
| Ø  | Internet              | Connexions                           |                                   |                            | Interfaces  |                     |                           |             |
| 6  | Téléphonie            | Internet                             | connecté/e/s                      | depuis 20.03.2017, 11:34 h | O DSL       | connecté/e/s, ∀ 50  | .0 Mbit/s ^ 5.0 M         | bit/s       |
| ý. | Réseau domestique     |                                      | Fournisseur :E<br>Adresse IP : 21 | DPNET<br>13.219.147.235    | O LAN       | connecté/e/s (LAN   | 1)<br>sans fil - EDITZIBO | x 7/30 EC   |
| () | Réseau local sans fil | Téléphonie                           | Aucun numér                       | os d'appel configuré       | DECT        | désactivé/e/s       | 30113 111.1 11112:00      | 1450 20     |
| ]  | DECT                  |                                      |                                   |                            | O USB       | aucun périphérique  | e connecté                |             |
| 0  | Diagnostic            | Appels Aujourd'h                     | nui : O                           | Encore plus                | Répondeur   | (s) Aujourd'hui : 0 |                           | Encore plus |
| () | Système               | Aucun appel                          |                                   |                            | Répondeur   | désactivé           |                           |             |

Si après 10 minutes vous n'avez toujours pas de possibilité d'appeler ou surfer, essayez la configuration manuelle.

# Comment configurer votre FRITZ!Box manuellement

#### Étape 1 - Ouvrir l'interface web

Ouvrez votre navigateur web (Internet Explorer, Mozilla Firefox, etc.) et tapez http://fritz.box dans la barre d'adresse.

#### Étape 2 - Le mot de passe administrateur

En premier lieu, vous devez saisir le mot de passe de votre FRITZ!Box 7430. Il est marqué sur l'étiquette au dos du modem.

Confirmez l'action en cliquant sur Connexion.

#### **Connexion Internet**

#### Étape 3 - Moniteur Internet

Allez à l'onglet Internet du menu principal et ouvrez la page Moniteur Internet. Sur cette page vous pouvez voir le statut de votre connexion Internet (il y aura un témoin lumineux vert si le signal DSL est présent).

Cliquez sur Données d'accès.

#### Étape 4 - Données d'accès

Choisissez EDPNET dans la liste de fournisseurs. Vous ne devrez que remplir votre nom d'utilisateur et le mot de passe et cliquer sur Appliquer.

|                                      | Internet > Données d'accès ?                                                                                                    |
|--------------------------------------|----------------------------------------------------------------------------------------------------|
| Aperçu Internet                      | Cette page vous permet de saisir les données de votre accès à Internet et d'adapter cet accès, en cas de besoin, à des exigences particulières. |
| Moniteur Internet<br>Données d'accès | Fournisseur d'accès à Internet<br>Sélectionnez votre fournisseur d'accès à Internet :                                                           |
| Filtres<br>Autorisations d'accès     | Fournisseur d'accès à Internet EDPNET •                                                                                                    |
| Compte MyFRITZ!                      | Données d'accès                                                                                                    |
| Informations DSL                     | Saisissez les donnees d'acces que vous avez reçues de la part de votre fournisseur d'accès à Internet.                                          |
| <ul> <li>Téléphonie</li> </ul>       | Mot de passe                                                                                                    |

Si vous avez entré vos détails correctement, le témoin Internet devient vert. Vous êtes maintenant connecté à Internet !

|              |                      | FRITZ!Bo>                          | (7430                          |                           |                                        |                     | FRITZINAS             | MyFRITZ!    |
|--------------|----------------------|------------------------------------|--------------------------------|---------------------------|----------------------------------------|---------------------|-----------------------|-------------|
|              |                      | Aperçu                             |                                |                           |                                        |                     |                       | (           |
| <b>(</b> ) A | perçu                | Modèle : FRITZIB<br>Consommation d | ox 7430<br>'énergie actuelle : | 43%                       | FRITZ!OS : 0                           | 6.52                |                       |             |
| <li>I</li>   | nternet              | Connexions                         |                                |                           | Interfaces                             |                     |                       |             |
| S T          | éléphonie            | Internet                           | connecté/e/s d                 | epuis 20.03.2017, 11:34 h | OSL                                    | connecté/e/s, *     | 50,0 Mbit/s ^ 5,0     | Mbit/s      |
| 🗗 R          | éseau domestique     |                                    | Fournisseur :El                | DPNET<br>3 219 147 235    | O LAN                                  | connecté/e/s (L     | AN 1)                 | 7400.50     |
| R            | éseau local sans fil | Téléphonie                         | Aucun numéro                   | s d'appel configuré       | <ul> <li>WLAN</li> <li>DECT</li> </ul> | désactivé/e/s       | au sans fil : FRI IZ! | 30X 7430 EC |
|              | ECT                  |                                    |                                |                           | O USB                                  | aucun périphér      | ique connecté         |             |
| 0. D         | iagnostic            | Appels Aujourd'                    | hui : O                        | Encore plus               | Répondeur                              | (s) Aujourd'hui : C | )                     | Encore plus |
| () S         | ystème               | Aucun appel                        |                                |                           | Répondeur                              | désactivé           |                       |             |

## Téléphonie

Vous pouvez ignorer cette étape si vous n'avez pas souscrit à edpnet telephony.

#### Étape 5 – Menu Téléphonie

Sur la page Aperçu ouvrez l'onglet Téléphonie à gauche et cliquez sur Numéros d'appel propres. Ici vous pouvez configurer vos numéros VoIP.

#### Étape 6 - Numéros d'appel propres

Sur le premier onglet (Numéros d'appel) vous pouvez configurer un nouveau numéro de téléphone en cliquant sur Nouveau numéro d'appel.

|                         | Téléphonie > N° d'appel     | propres                               |                             | (?)                                  |
|-------------------------|-----------------------------|---------------------------------------|-----------------------------|--------------------------------------|
|                         | Numéros d'appel             |                                       |                             |                                      |
| Aperçu                  |                             |                                       |                             |                                      |
| Internet                | Cette page vous permet de c | configurer et d'éditer vos propres nu | iméros d'appel.             |                                      |
| 📞 Téléphonie 🛛 🔿        | État Numéro d'appel         | Ligne                                 | Opérateur                   | Présélection                         |
| Appels                  |                             | Aucun num                             | éro d'appel n'est configuré |                                      |
| Répondeur 🛛             |                             |                                       |                             |                                      |
| Répertoire téléphonique |                             |                                       |                             |                                      |
| Réveil                  |                             |                                       |                             |                                      |
| Fax                     |                             |                                       | Impr                        | imer la liste Nouveau numéro d'appel |

#### Étape 7 – Configurer la téléphonie Internet

Remplissez les paramètres VoIP de votre numéro de téléphone dans la fenêtre suivante.

Fournisseur d'accès à la téléphonie Internet : choisissez autre fournisseur Numéro d'appel Internet : votre numéro de téléphone (e.g. : 022652270) Numéro interne : votre numéro sans le préfixe (e.g. : 0226562270)

| <b>rélép</b> h | onie > N° d'app   | el propres                     |                          |              | ? |
|----------------|-------------------|--------------------------------|--------------------------|--------------|---|
| Nur            | néros d'appel     | Configuration de la conr       | nexion                   |              |   |
| ette pa        | ige vous permet d | e configurer et d'éditer vos p | propres numéros d'appel. |              |   |
| État           | Numéro d'appel    | Ligne                          | Opérateur                | Présélection |   |
| 0              | 022050700         | Internet                       | usin adapat ha           | *101#        |   |

D'autres paramètres peuvent rester inchangés. Cliquez sur Suivant.

#### Données d'accès

| Nom d'utilisateur | C |
|-------------------|---|
| Mot de passe      | I |
| Registrar         |   |
| Serveur proxy     |   |

| 032656700      |  |
|----------------|--|
| EDPnet         |  |
| voip.edpnet.be |  |

## Étape 8 - Enregistrer et vérifier la téléphonie

Vérifiez si tous les détails sont entrés correctement. Cliquez sur **Retour** si vous souhaitez modifier quelque chose. Cliquez sur **Suivant** si tout est en ordre.

Vos paramètres seront vérifiés. Si la vérification réussit, cliquez sur **Suivant**.

#### Vérifier les numéros d'appel Internet

Vous avez saisi les informations d'authentification suivantes pour le nouveau numéro d'appel Internet :

| Opérateur               | voip.edpnet.be |
|-------------------------|----------------|
| Numéro d'appel Internet | 032656700      |
| Nom d'utilisateur       | 032656700      |
| Registrar               | voip.edpnet.be |
| Serveur proxy           |                |
|                         |                |

Les informations d'authentification ont été enregistrées.

La vérification de la téléphonie Internet est en cours ...

Retour

Annuler

A edpnet

Si la configuration est accomplie avec succès, le témoin de statut à côté de votre numéro de téléphone s'allume en vert.

| Téléphonie > № d'appel propres |                   |                                         |                     |              |                   |                        |  |
|--------------------------------|-------------------|-----------------------------------------|---------------------|--------------|-------------------|------------------------|--|
| Nur                            | néros d'appel     | Configuration de la connexion           | Transmission vocale |              |                   |                        |  |
| Cette pa                       | age vous permet d | e configurer et d'éditer vos propres nu | méros d'appel.      |              |                   |                        |  |
| État                           | Numéro d'appel    | Ligne                                   | Opérateur           | Présélection |                   |                        |  |
| ۲                              | [votre numéro]    | Internet                                | voip.edpnet.be      | *122#        |                   | × ×                    |  |
|                                |                   |                                         |                     |              |                   |                        |  |
|                                |                   |                                         |                     |              |                   |                        |  |
|                                |                   |                                         |                     |              |                   |                        |  |
|                                |                   |                                         |                     |              | Imprimer la liste | Nouveau numéro d'appel |  |

#### La connexion sans fil

#### Étape 9 – Appuyer sur le bouton WLAN

Si la diode WLAN est éteinte, appuyez sur le bouton WLAN de la FRITZ!Box et maintenez-le enfoncé jusqu'à ce que la diode WLAN clignote et la connexion au réseau Wi-Fi s'établit.

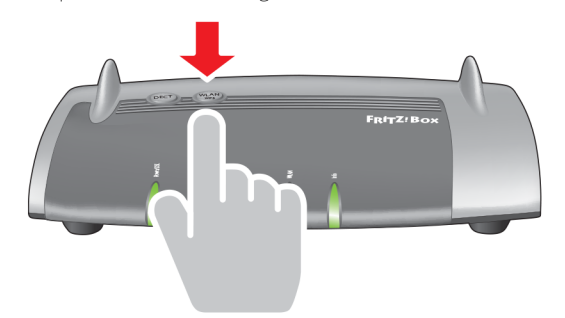

#### Étape 10 – Configurer le nom du réseau (SSID)

À l'interface utilisateur choisissez Réseau local sans fil dans le menu à gauche. Cliquez sur Réseau sans fil. Remplissez le champ Nom du réseau local sans fil (SSID) avec le nom de votre réseau sans fil.

Cliquez sur Appliquer.

| RITZ<br>ésea<br>ans f | NTZIBox peut mettre un réseau local sans fil à votre disposition. Le nom de ce réseau peut être choisi librement. Dès que ce<br>seau est activé, des périphériques sans fil peuvent s'y enregistrer. Dès lors, vous verrez apparaître la liste des périphériques<br>ns fil connus : vous pourrez les éditer et les restreindre. |                              |                        |                                 |                           |                                |  |
|-----------------------|----------------------------------------------------------------------------------------------------|------------------------------|------------------------|---------------------------------|---------------------------|--------------------------------|--|
| érip                  | hériques sans fil                                                                                                    | connus                       |                        |                                 |                           |                                |  |
| ette<br>ait d'        | liste montre les p<br>'anciennes conne                                                                                                    | périphériques sans<br>xions. | fil qui sont actuelle  | ment connect                    | tés à FRITZIBox ou qu     | ii sont connus de FRITZIBox du |  |
|                       | Nom                                                                                                    | Adresse IP                   | Adresse MAC            | Débit de<br>données<br>(Mbit/s) | Propriétés                |                                |  |
| Ţ                     | android                                                                                                    | 192.168.178.2                | 1C:5C:8E:E1:51:D1      | 72/1                            | n / 20 MHz<br>WPA2, 1 x 1 |                                |  |
| ffich                 | er les tentatives o                                                                                                    | de connexion sans            | succès 🗸               |                                 |                           |                                |  |
| ésea                  | au sans fil                                                                                                    |                              |                        |                                 |                           |                                |  |
| Z Ré                  | seau sans fil actif                                                                                                    |                              |                        |                                 |                           |                                |  |
| Id                    | lentifié par un nor                                                                                                    | m, le « SSID », le ré        | seau sans fil de votre | FRITZ!Box e                     | st visible pour d'autre   | es périphériques sans fil.     |  |
| N                     | om du réseau loca                                                                                                    | al sans fil                  | UD 7400                |                                 |                           |                                |  |

# Étape 11 – Configurer la clef réseau local sans fil (WPA2)

Sous Réseau local sans fil accédez à l'onglet Sécurité. Remplissez le champ clé réseau local sans fil sous l'intitulé Cryptage WPA.

#### Cliquez sur Appliquer.

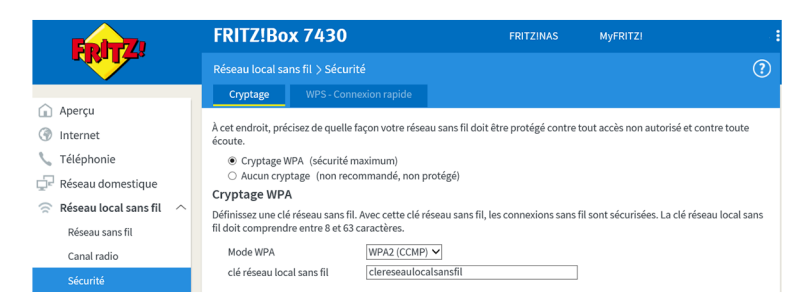

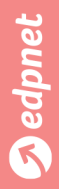

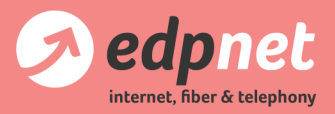

Van Landeghemstraat 20, B-9100 Sint-Niklaas T +32 (0)3 265 22 70 - F +32 (0)3 265 67 01 www.edpnet.be - info@edpnet.be